## SKG Mitgliederausweis Download

Ab Mai 2024 kann jedes Mitglied seinen SKG-Mitgliederausweis selber von der Datenbank «fairgate» herunterladen.

| Und so wird's gemacht:<br>• folgenden Link aufrufen:<br><u>https://mein.fairgate.ch/skg-scs/internal</u><br>Bei erstmaligem Login erscheint dieses Fenster<br>• eigene E-Mail-Adresse eingeben,<br>die bei der SKG St.Gallen hinterlegt ist<br>• unter «Erstmaliger Login»<br>die blaue Zeile «Hier klicken» anwählen | Schweizerische<br>Kynologische Gesellschaft<br>meine E-Mail-Adresse<br>Passwort<br>Einlogen<br>Passwort vergessen?<br>Hier klicken und Passwort zurücksetzen.<br>Erstmaliger Login?<br>Hier klicken und Konto aktivieren.<br>Newsletter abonnieren?<br>Abonnieren                                                                                                    | falls Unklarheiten über<br>die hinterlegte Mailadresse<br>bestehen, hilft eine Anfrage<br>bei unserer Kassierin:<br><u>nicole-burri@gmx.ch</u>                                                                       |
|----------------------------------------------------------------------------------------------------|----------------------------------------------------------------------------------------------------|----------------------------------------------------------------------------------------------------|
| <ul> <li>beim Fenster «Konto aktivieren» nochmals<br/>die eigene Mailadresse eingeben</li> <li>an die angegebene Mailadresse<br/>wird eine Mail mit einem Link geschickt</li> <li>diesen Link anklicken</li> </ul>                                                                                                    | Konto aktivieren<br>Geben Sie die E-Mail-Adresse an, die ihrem Konto<br>hinterlegt ist, um danach das Passwort setzen zu<br>können. Wenn Sie nicht wissen, welche E-Mail-<br>Adresse ihrem Konto hinterlegt ist, fragen Sie<br>bitte die verantwortliche Person in Ihrer<br>Organisation Schweizerische Kynologische<br>Gesellschaft<br>meine E-Mail-Adresse<br>▲Desenden | Konto aktivieren<br>Überprüfen Sie Ihren Posteingang. Es wurde<br>Ihnen eine E-Mail mit Anweisungen zur<br>Aktivierung Ihres Kontos zugesandt.<br>Bitte kontrollieren Sie auch Ihren Spamordner.<br>Zurück zum Login |
| • nun kann ein eigenes, frei wählbares<br>Passwort eingegeben werden                                                                                                    | Passwort setzen<br>Neues Passwort<br>i                                                                                                    |                                                                                                    |

• automatisch erfolgt dann der Login auf die persönlichen Daten bei «fairgate»

| fairgate INTERN                 | ✔ Artikel Kalender Galerie                            |                         | ÷           |
|---------------------------------|-------------------------------------------------------|-------------------------|-------------|
| A > Persönlicher Bereich >      | Mein Profil                                           |                         |             |
| Willkommen,                     | Übersicht Daten Einstellungen                         |                         |             |
| Company of the                  | Offene Rechnungen                                     | Neue Nachrichten        |             |
|                                 | Keine offenen Rechnungen vorhanden                    | Keine neuen Nachrichten |             |
| 🔒 Übersicht                     |                                                       |                         |             |
| 💄 Daten                         |                                                       |                         |             |
| 🕸 Einstellungen                 |                                                       |                         |             |
| 🔎 Passwort ändern               |                                                       |                         |             |
| Versand per<br>Briefpost        | Rechnungen                                            |                         | Posteingang |
| 3 Hilfe                         |                                                       |                         |             |
| → Retriever Club                | Neueste Dokumente                                     |                         |             |
| Schweiz                         | Info_Amicus_i_2024-04-25.pdf         < 0.10           |                         |             |
| Download -<br>Mitgliederausweis | □         Info_Amicus_f_2024-04-25.pdf         < 0.10 |                         |             |

- mit diesem Button kann der Mitgliederausweis heruntergeladen werden
- auf dem Computer oder Handy speichern, wenn gewünscht ausdrucken
- nach dem Dowload, Button oben rechts für Logout

Bei jedem weiteren Login muss nur noch die E-Mail-Adresse und das Passwort eingegeben werden.